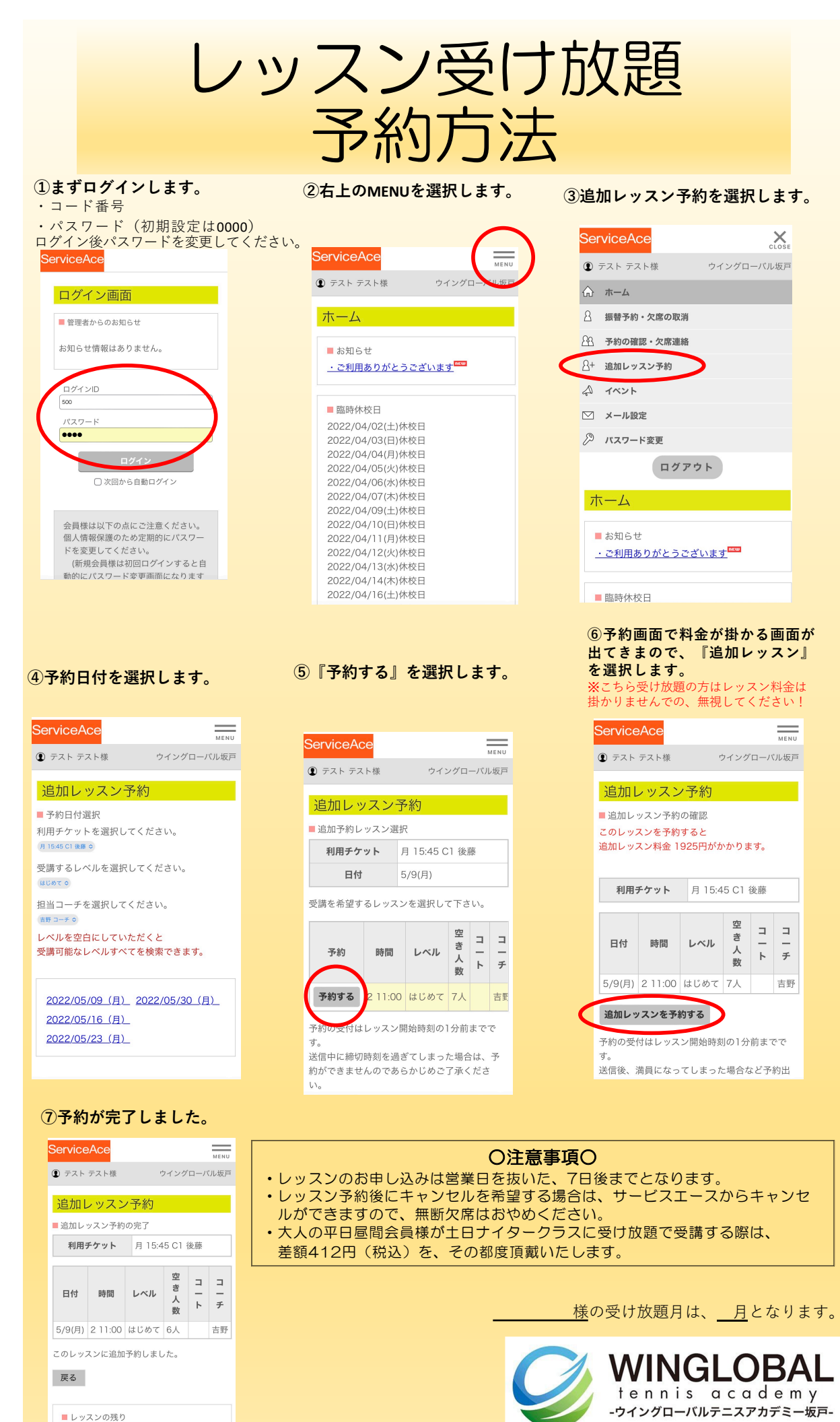

レッスンの残り
カッコ内は有効期限です
なし

049-284-6700